# シビアアクシデント演習ツールの開発と適用

Development and application of the practice tool to deal with severe accident

川崎 郁夫(Ikuo Kawasaki)\*1 吉田 至孝(Yoshitaka Yoshida)\*1 岩崎 良人(Yoshito Iwasaki)\*2

要約 東京電力福島第一原子力発電所事故の教訓を踏まえ,発電所の原子力緊急対策本部の構成 員がシビアアクシデント(SA)発生時に適切な対応ができるよう,当該本部構成員自らがプラント構成および応答,ならびに状態判断手法等を知識として習得し,SA時の本部対応を模擬体 験できる演習ツールを開発した.演習に採用した事象のデータ等は,過去の防災訓練で作成した SPDSデータ等を使用して作成した.本演習ツールを使用してSA教育を実施した結果,訓練者は 正しい事象判断や通報連絡票の作成ができており,本演習ツールによりSA対応に必要な知識を 付与できることが確認できた.

キーワード シビアアクシデント (SA) 演習ツール,シビアアクシデント (SA), アクシデントマネジメント (AM), SPDS, 警戒事象,特定事象,緊急事態事象, 原子力災害対策特別措置法 (原災法)

Abstract We developed the practice tool to simulate communications between operators at a nuclear power station and persons at the headquarters at the time of severe accident(SA). The tool was developed from considering the lessons learned in dealing with the accident at the Tokyo Electric Power Company Fukushima Daiichi Nuclear Power Station, especially related to making appropriate responses to events. The tool allows users at headquarters to learn about the constitution of a specific plant and to make a reply and state a judgment based on knowledge about SA. The situations used for the practice tool were made using SPDS data from past disaster prevention drills. In a test, SA education of headquarters workers was carried out using this practice tool, and we confirmed that users were able to make the right phenomenon judgment and communicate it effectively based on the knowledge given by this practice tool.

 
 Keywords
 severe accident practice tool, severe accident (SA), accident management (AM), SPDS, Alert,Site Area Emergency, General Emergency, Act on Special Measures Concerning Nuclear Emergency Preparedness

## 1. 緒言

東京電力(株)福島第一原子力発電所事故により, 原子力安全・保安院(現原子力規制庁)が東京電力 (株)福島第一原子力発電所事故の技術的知見に関 する意見聴取会での議論を踏まえて取り纏めた「東 京電力(株)福島第一原子力発電所事故の技術的知 見について」<sup>(1)</sup>で示した30の安全対策のうち,「事 故時の判断能力の向上(対策12)」において,シビ アアクシデント(SA)教育の更なる充実が求めら れている. 事故時の判断能力の向上を図る上で重要なこと は,発電所の原子力緊急対策本部の構成員がSA発 生時に適切な対応を行うために,当該本部構成員自 らがプラント構成および応答,ならびに状態判断手 法等を知識として習得しておくことである.

また,原子力災害対策特別措置法(以下,原災法 という)<sup>(2)</sup>第6条の2第1項において定められた「原 子力災害対策指針」<sup>(3)</sup>では,原子力災害事前対策 として緊急事態区分及び緊急時活動レベル(EAL) について定められている.緊急事態区分の設定は, レベル1「警戒事態(AL)」,レベル2「施設敷地

<sup>\*1 (</sup>株)原子力安全システム研究所 技術システム研究所

<sup>\*2</sup> 関西電力(株)

緊急事態(SE)」、レベル3「全面緊急事態(GE)」 であり、それぞれの事象判断を迅速かつ的確に実施 して、関係各所に通報連絡を実施しなければならな い.

原子力発電所では原災法に基づき年1回原子力防 災訓練を実施しているが、そのために事象判断、通 報連絡票の作成等を実施する対応部署が決められて いる.関係各所への通報連絡は「原子力事業者防災 業務計画」<sup>(4)</sup>において、15分以内を目途に実施す ると定められている。平日の日勤帯であれば原子力 緊急対策本部構成員は余裕を持って確保できるが、 休日祝日、夜間等の発電所要員が少ない状況を想定 すると、SA事象が発生した際15分以内に通報連絡 するためには、限られた本部構成員で迅速かつ適切 な対応を行う必要がある。万一、休日夜間に自然災 害と原子力緊急事態とが複合した場合は、通報連絡 要員以外の者でも応援が必要となることが考えられ る.

そこで本研究では、①プラント情報の収集、② EALによる判断、③EALによる通報等、④アクシ デントマネジメント(AM)の指示を目的として、 効果的な教育・訓練ツール(以下、SA演習ツール という)を開発した.

## SA 演習の概要

SA演習は、図1のようにブラインド訓練をイ メージして、訓練者に複数のシナリオを提示して選 択させ、事故の起因や進展を知らせず、訓練者自ら に判断させるものとした.事象進展は緊急時対策所 における安全重要パラメータ表示システム(SPDS) 表示を模擬した画面により表示させ、訓練者は少人 数のグループを構成し、それぞれ役割を決めてロー

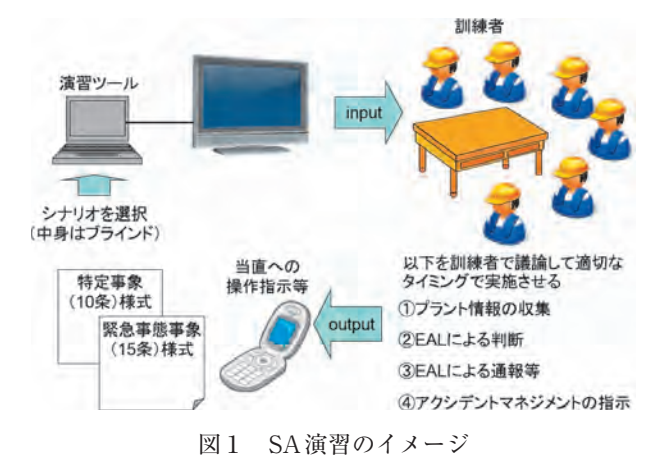

ルプレイ式の演習を実施できるようにした.

SA演習ツールの開発にあたり,汎用性を考慮してノートパソコンで動作する環境で構築した.

#### 3. SA 演習ツール用データ

INSSでは、過去の原子力防災訓練において、シ ビアアクシデント解析コードMAAP4を用いて、防 災訓練で想定したシナリオについてプラント事象進 展シナリオ解析を実施し<sup>(5).(6)</sup>,防災訓練で使用す る防災訓練シナリオ解析データ、SPDS訓練データ 等を作成している.

SA演習ツールの訓練シナリオ用SPDSデータは, 過去の防災訓練シナリオ解析で実施したSPDS訓練 データを加工してCSVファイルで作成した.SPDS 訓練データは事故発生から事象収束までの1分毎の プラントパラメータのデータである.演習を効率的 に行うため,限られた時間で複数の事象を演習する ことを想定して,演習の事象進展時間は30分とし, SPDS訓練データの中から主要事象を含む30分間の データを使用した.

訓練シナリオに含まれる主要事象は警戒事象 (AL),特定事象(原災法第10条,SE),緊急事態 事象(原災法第15条,GE)等とし,訓練シナリオ は各々の事象判断と通報,報告等に着目して作成 した.訓練シナリオの30分間の事象進展の前半は, パラメータ確認を実施し,どのようなプラント状況 であるのか理解することを目的としている.また, 事象進展の後半は,パラメータの変化から発生し た事象およびEALを判断し,通報連絡票の作成等, 適切な模擬対応を実施することを目的としている.

SA 演習ツールの訓練初期状態説明用資料は,過 去の防災訓練シナリオ解析データから当該事象進展 開始前の状況を記載した資料を作成した.

SA演習ツールの訓練内容解説用資料は,各訓練 シナリオに対して,訓練者が実施した対応が正し かったかどうかを確認させるため,標準的な対応を 解説している.この解説資料は,過去の防災訓練シ ナリオ解析データおよび防災訓練時に作成した通報 連絡票等を活用し,当該事象進展の主要事象および 実施すべきAM策の解説,また通報連絡票の記載例 を纏めて作成した.

## 4. SA 演習ツールの操作方法

SA演習ツールは,演習データを登録するための アイコン「シビアアクシデント教育ツールメンテナ ンス」と,登録したデータを表示し,訓練者が演習 をするためのアイコン「シビアアクシデント教育 ツール起動」の2つで構成されている.

「シビアアクシデント教育ツールメンテナンス」 は演習データを登録するためのものである.ここで 演習に使用する画面のPDFファイル,SPDSデータ のCSVファイルを登録する.

「シビアアクシデント教育ツール起動」は、演習 を開始するためのものであり、アイコンをダブルク リックすると「ツール起動画面」が表示される、ツー ル起動後はSA演習ツールのフロー(図2)で示す とおり、「操作説明画面系統」と「訓練画面系統」 で構成され、最初に操作説明画面系統で操作方法を 習得した後、訓練画面系統にて演習を実施すること となる.

各々の画面は、「次へ」ボタンで次の画面に進み、 「中止」または「終了」ボタンでツール起動画面に 戻るように設計されている.

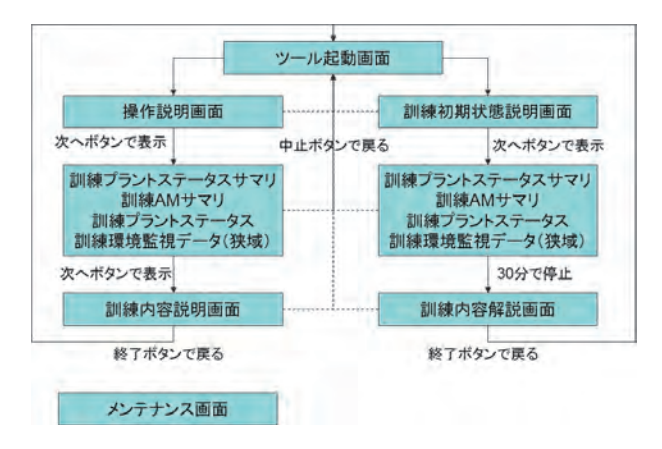

図2 SA演習ツールのフロー

#### 4.1 ツール起動

ノートパソコン上のSA演習ツールアイコンから プログラムを起動させると、ツール起動画面(図3) が表示される.この画面には、発電所、シナリオ、 事象速度タブ、操作説明ボタンがあるが、訓練者に は事象シナリオの内容がわからないようにしておく ことが重要であるため、発電所選択タブにて演習を する発電所を選択後、シナリオ選択ボタンにて任意 のシナリオを選択するようにしている.また、事象 速度のデフォルト設定は通常モード(30分)であ るが、事象発生前のプラント状態の確認が早く終了 することが考えられるので、倍速、4倍速に切り替 え可能としている.これにより、事象進展を早め、 待ち時間を短縮することで演習効果を上げる狙いが ある.

シナリオ選択ボタン(A~X)は、後述するメン テナンス画面(図11)においてデータが登録され ている箇所のみ選択可能である。データが登録され ていない箇所は薄く表示され、選択できないように している。任意のシナリオ選択ボタンを押すことに より,次の画面(訓練初期状態説明画面)へ移行する。

また,操作説明ボタンを押すとSA演習ツールの 操作説明画面系統へ移行し,操作説明画面が表示さ れる.

| 8電所選択 美<br>シナリオ選択 | 浜発電所 👻 |     | 操作説明 |
|-------------------|--------|-----|------|
| A                 | В      | C ) | D    |
| E                 | F      | G   | Н    |
| I                 | J      | К   | L    |
| M                 | N      | 0   | P    |
| Q                 | R      | S   | T    |
| U                 | V      | W   | X    |

図3 ツール起動画面

#### 4.2 訓練初期状態説明

ツール起動画面でシナリオ選択すると,選択した 記号に対応するシナリオの訓練初期状態説明画面が 表示される(図4).

演習用シナリオは主要事象を含む30分間に限ら れていることから,訓練者は演習開始前のプラント 運転状態を十分理解した上で演習を開始する必要が あるため,ここでは演習開始前のプラント運転状態 について説明している.

それぞれのボタンに応じてメンテナンス画面(図11)で指定されたPDFファイルを開き, PDFファ イルの中に収録された全てのページを順に表示する.

「次へ」を押すと次の画面(事象進展画面)に移

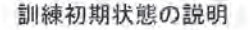

- ・ 美浜3号様を対象とした訓練です。
- 美浜3号機は定格熱出カー定運転中です。
- ブラント状態は安定しており、順調に運転を続けています。
   ブラントのバラメータに注意して、状況の把握と適切な対応を実施してくだ。
- さい。

   それでは、本画面の「次へ」ボタンを押して演習に入りましょう。SPDS画面は30分間表示されます、30分経過後、演習を終了し、訓練内容解説画面が表示されますので、結果を比較してください。

図4 訓練初期状態説明画面

行するが,事象進展中でも訓練初期状態説明画面は 表示されるため,再度画面を確認することが可能で ある.

#### 4.3 事象進展

30分間の事象進展において、プラントの状態を 確認し、EAL判断を実施するために、緊急時対策 所におけるSPDS表示画面を参考にして、「訓練プ ラントステータスサマリ画面(図5)」「訓練AMサ マリ画面(図6)」「訓練プラントステータス画面 (図7)」「訓練環境監視データ(狭域)画面(図8)」 および「個別データのトレンド表示画面(図9)」 を作成した.

各画面とも、 ツールメンテナンスに登録した

CSVファイルからSPDSデータを読み取って表示する.

画面左下に画面切替ボタンがあり,表示中の画面 は薄く表示され押せないようにし,切替可能な画面 ボタンは通常表示され押せるようにしている.

各画面においても事象進展速度を変更できるよう にしているが、15分以内に事象の判断および通報 連絡票の作成を実施しなければならないという演習 の制約により、一時停止や後戻りは不可としている.

## 4.3.1 訓練プラントステータスサマリ画面

訓練プラントステータスサマリ画面(図5)はプ ラント状態を把握するための画面である.

原子炉冷却材の漏えい事象(EAL区分21)では 「1次冷却材圧力」の値,全交流電源喪失事象(EAL 区分26)では「非常用ディーゼル発電機」の運転状態, 蒸気発生器給水機能喪失事象(EAL区分24)では「蒸 気発生器(SG)給水流量」の値を確認する.また, 炉心損傷に至る事象では「格納容器高レンジエリア モニタ」「炉心出口温度」の値を確認する.

#### 4.3.2 訓練AMサマリ画面

訓練AMサマリ画面(図6)はアクシデントマネ

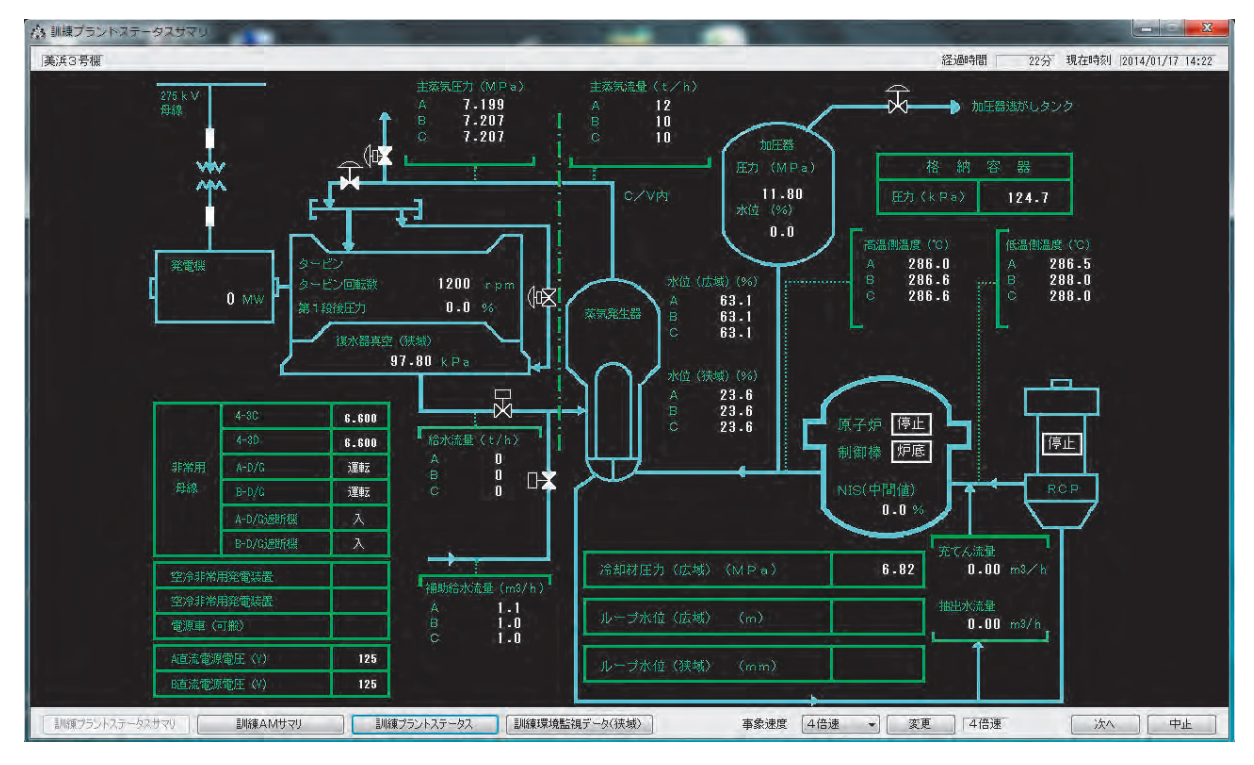

図5 訓練プラントステータスサマリ画面

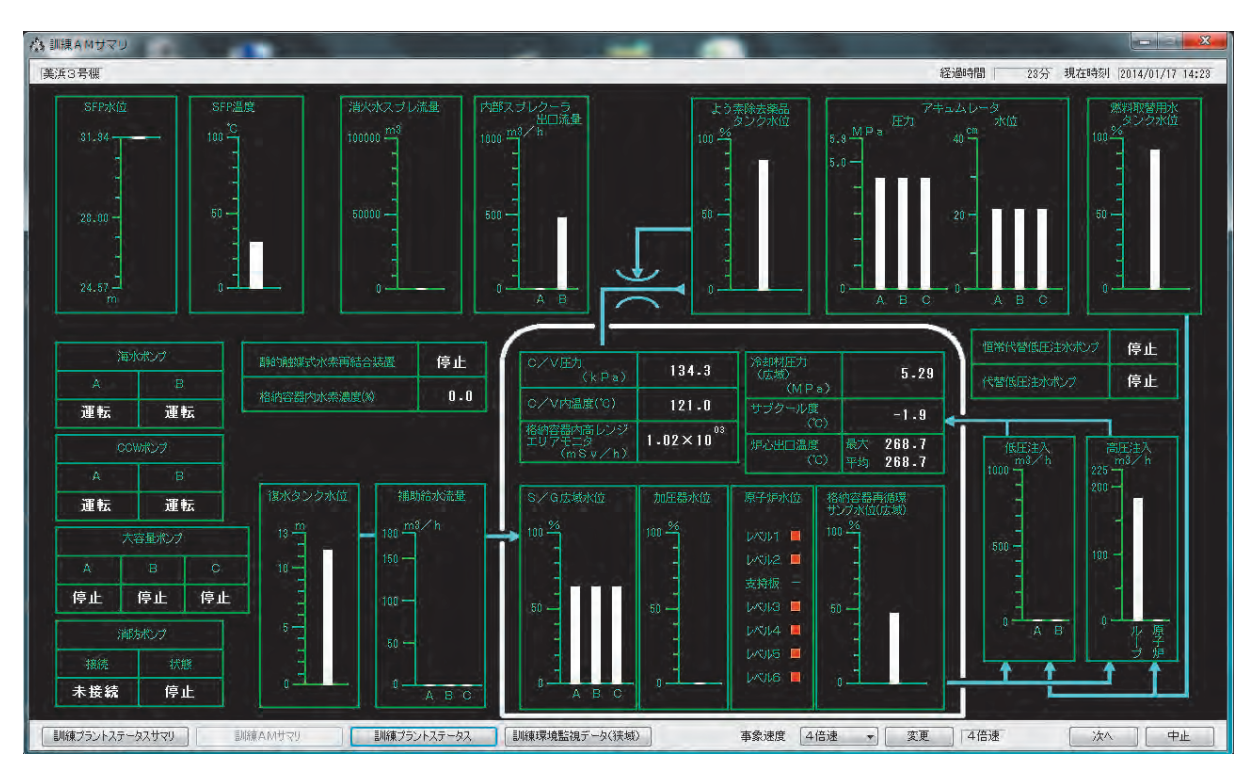

図6 訓練AMサマリ画面

ジメントを把握するための画面である.

原子炉冷却材の漏えい事象(EAL区分21)では 「燃料取替用水タンク水位」の値,蒸気発生器(SG) 給水機能喪失事象(EAL区分24)では「蒸気発生 器(SG)水位」「補助給水流量」の値を確認する.

## 4.3.3 訓練プラントステータス画面

訓練プラントステータス画面(図7)は安全系機器の状態およびファーストアウト警報を把握するための画面である.

|                   | 状態                                                                            | ライン<br>アップ |                                | ーストアウト警報  |             |            |            |               |    |            |           |
|-------------------|-------------------------------------------------------------------------------|------------|--------------------------------|-----------|-------------|------------|------------|---------------|----|------------|-----------|
| C/V隔離<br>(T信号)    | 発信                                                                            | 正常         | 11                             | /21 14:19 | C¥圧力高       | 安全注入作動     |            |               |    | 動作         | (安全注入)    |
| C/V隔離<br>(T+UV信号) | 未発信                                                                           | 異常         |                                |           |             |            |            |               |    |            | 1         |
| C/V換気<br>隔離       | V換款         発信         正常           Main         発信         正常           (治売) |            | 11/21 14:19                    |           | 加圧器圧力低トリゥフ* |            |            |               | 動作 | (原子炉トリップ)  |           |
| C/V隔離<br>(P信号)    |                                                                               |            | 11/21 14:19 原子炉トリップによるタービントリッブ |           |             | 動作         | (タービントリップ) |               |    |            |           |
|                   |                                                                               |            | 11                             | /21 14:19 | ターヒンントリッ    | プによる発電     | 截トリゥプ      |               |    | 動作         | (発電機トリップ) |
|                   | 状態                                                                            | ライン<br>アップ |                                |           | 状態          | ライン<br>アップ | ſ          |               | 状態 | ライン<br>アップ |           |
| A-CHP/<br>SIP     | 運転                                                                            |            |                                | A+CSP     | 停止          |            |            | 主給水隔離         | 発信 |            |           |
| B-CHP/<br>SIP     | 運転                                                                            |            |                                | B-CSP     | 停止          |            |            | 主蒸気隔離         | 発信 | 止常         |           |
| C-CHP/<br>SIP     | 停止                                                                            |            |                                | C-CSP     | 運転          |            | Ī          | A-M∕D<br>AFWP | 運転 | 異常         |           |
| A-RHRP            | 運転                                                                            |            |                                | D-CSP     | 運転          |            |            | B-M∕D<br>AFWP | 運転 | 異常         |           |
| B-RHRP            | 運転                                                                            |            |                                | 注入        |             | 正常         |            | T/D<br>AFWP   | 運転 | 異常         |           |
|                   |                                                                               |            |                                | 再循環       | -           | 異常         |            | 主蒸気<br>逃がし弁   | 開  | -          |           |
| 注入                |                                                                               | 正常         |                                | 加圧器逃し弁    | 全閉          |            |            | タービン<br>パイパス弁 | 全閉 | 1 <u></u>  |           |
| 低温再循環             |                                                                               | 異常         |                                | 加圧器逃し弁前弁  | 全閉          |            |            |               |    |            |           |
| 高温再循環             |                                                                               | 異常         |                                |           |             |            |            |               |    |            |           |

図7 訓練プラントステータス画面

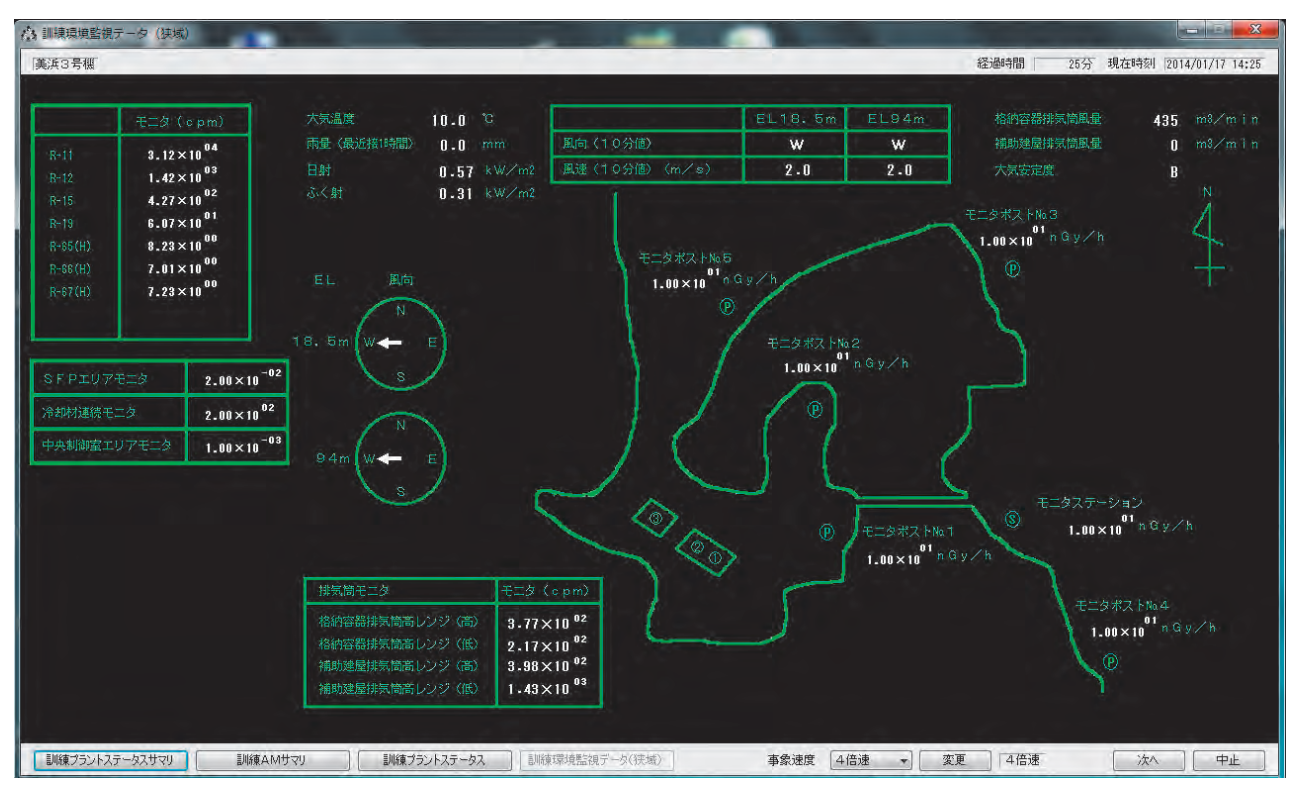

図8 訓練環境監視データ(狭域) 画面

原子炉冷却材の漏えい事象(EAL区分21)で は「高圧注入ポンプ(SIP)」「余熱除去ポンプ (RHRP)」の運転状態,蒸気発生器(SG)給水機能 喪失事象(EAL区分24)では「電動補助給水ポン プ(M/DAFWP)」「タービン動補助給水ポンプ(T/ DAFWP)」の運転状態を確認する.

## 4.3.4 訓練環境監視データ(狭域)画面

訓練環境監視データ(狭域)画面(図8)は環境 モニタリング関係のデータを把握するための画面で ある.

炉心損傷後格納容器内からの放射性物質漏えい事 象(EAL区分01,02)ではモニタポスト,モニタステー ション,排気筒モニタの値を確認する.

## 4.3.5 個別データのトレンド表示画面

4つの訓練画面の表示を確認するだけでは,パラ メータの変化に気付くのは難しい.そのため,表示 されたパラメータ,運転状態の時系列が明確になる ように,各パラメータのトレンド表示画面を設けて いる.

訓練画面上で、データ表示箇所、運転状態表示箇

所等白色で表示されているデータ項目(ファースト アウト警報を除く)をダブルクリックすると、当該 データのトレンド表示画面がポップアップする.

図9で示した「原子炉圧力」のトレンド表示画面 は、訓練プラントステータスサマリ画面の「冷却材 圧力(広域)」のデータをダブルクリックすること により表示されたものである.

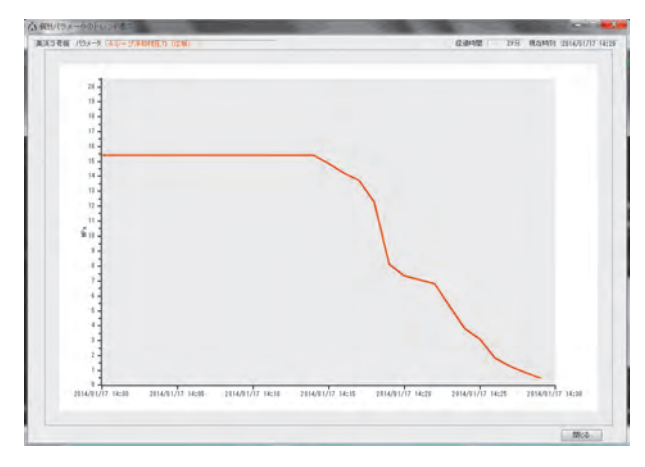

図9 トレンド表示画面(原子炉圧力)

トレンドグラフは、データ項目に該当するパラ メータの測定値がアナログ形式(圧力,流量,温度 等)のときは、X-Yグラフを表示する.また、デー タ項目に該当するパラメータの測定値がデジタル形 式(ポンプ運転状態, 弁開閉状態等)のときは, ステッ プチャートを表示する. グラフの横軸は30分とし, 縦軸はSPDSデータの表示レンジで固定する.

## 4.4 訓練内容解説

間にいてアカマチンを約音リール。

各訓練シナリオに対して,訓練者が実施した対応 が正しかったかどうかを確認させるため,標準的な 対応を解説している.解説内容は事象全体の流れ, 主要事象,EAL判断の着眼点,通報連絡票に記載 すべき内容について記載している.この解説と演習 結果を比較して,訓練者が作成した通報連絡票に記 載漏れや間違いがないかどうか確認する.

メンテナンス画面 (図11) で指定された PDF ファ イルを開き,その中に収録された全てのページを順 に表示する.

30分間の事象進展が終了したら,訓練内容解説 画面(図10)を表示する.それぞれのボタンに応 じてメンテナンス画面で指定されたPDFファイル を開き,その中に収録された全てのページを順に表

```
    訓練内容の解説(1/4)
    これは平成18年度の美浜3号機原子力防災訓練のシナリオでした。
    主な流れは以下の通りです。

            定格熱出カー定運転中に、格納容器内で原子炉冷却材の漏洩が
発生する。漏洩口径が拡大し、原子炉圧力の低下による原子炉ト
リップ、さらにECCSおよび内部スプレが作動する、その際内部スプ
レは一系統のみが作動する、燃料取替用水タンク水位が低下し再
循環切替えを行うが、切替に失敗したため、充てん/高圧注入ボン
ブ1台で注入を継続する、燃料取替用水タンクへの補給を開始する
が、途中で注水ラインの異常が発生し補給を停止する、燃料取替用
水タンクが枯渇し、注水手段を喪失するため炉心が露出する、しば
らくして内部スプレによる代替再循環ラインが復旧し、炉心への注水
を開始するため炉心の健全性は維持される。
            この演習では、演習開始16分後に原子炉圧力の低下と格納容器圧力お
よび格納容器内モニタ指示値の上昇が認められ、原子炉冷却水が漏洩
している可能性が示唆されました。
            さらに、19分後に原子炉圧力低により原子炉が自動停止するとともに、格
納容器圧力高によりECCSが作動しました。この時点で原子力災害対策
特別措置法10条に該当する条件が成立しました。また、格納容器サンプ
水位の上昇し、原子炉冷却材表失事故であると判断されました。
```

図10 訓練内容解説画面

示する.終了を押すと起動画面に戻る.

## 4.5 ツールメンテナンス

SA演習ツールのメンテナンスを行う際には,独 立したアイコンから起動する.また,データを登録 するデータベースも合わせて作成する.

- - X

|      | ユニット    | シナリオ名称                                                                                                    | SPDS データ                 | 初期状態説明                      | 内容解説                        |
|------|---------|----------------------------------------------------------------------------------------------------|--------------------------|-----------------------------|-----------------------------|
| 制作説明 | 美浜3号機 ▼ | 操作説明用                                                                                                    | C:¥SAE¥SPDS¥新システム用¥美 参照… | C:¥SAE¥SETUMEI¥操作說明R2.r 参照。 | 。C:¥SAE¥KAISETU¥訓練內容説明 参照   |
| A    | 美浜3号機   | ·<br>美浜3号機15条                                                                                                    | C:¥SAE¥SPDS¥H25演習用データ    | C:¥SAE¥SETUMEI¥H18M3(15条)   | C:¥SAE¥KAISETU¥H18M3(15条)   |
| В    | 美浜1号機   | 美浜1号機10条                                                                                                    | C:¥SAE¥SPDS¥H25演習用データ    | C:¥SAE¥SETUMEI¥H19M1(10条)   | C:¥SAE¥KAISETU¥H19M1(10条)   |
| C    | 美浜1号機   | 美浜1号機AL                                                                                                    | C:¥SAE¥SPDS¥H25演習用データ    | C:¥SAE¥SETUMEI¥H22M1 (AL) [ | C:¥SAE¥KAISETU¥H22M1 (AL) 💈 |
| D    | 美浜3号機   | 美浜3号機炉心損傷                                                                                                    | C:¥SAE¥SPDS¥H25演習用データ    | C:¥SAE¥SETUMEI¥H21M3 (加心社   | C:¥SAE¥KAISETU¥H21M3 (炉心主   |
| E    | 美浜1号機   | 美浜1号機15条                                                                                                    | C:¥SAE¥SPDS¥H25演習用データ    | C:¥SAE¥SETUMEI¥H19M1(15条)   | C:¥SAE¥KAISETU¥H19M1(15条)   |
| F    | 美浜3号機   | 美浜3号機CV漏洩                                                                                                    | C:¥SAE¥SPDS¥H25演習用データ    | C:¥SAE¥SETUMEI¥H21M8 (CV漏;  | C:¥SAE¥KAISETU¥H21M3 (CV)漏》 |
| G    | 美浜3号機   | 美浜3号機10条                                                                                                    | C:¥SAE¥SPDS¥H25演習用データ    | C:¥SAE¥SETUMEI¥H18M3(10条)   | C:¥SAE¥KAISETU¥H18M3(10条)   |
| H    | 美浜3号機   | 美浜3号機15条                                                                                                    | C:¥SAE¥SPDS¥H25演習用データ    | C:¥SAE¥SETUMEI¥H21M3(15条)   | C:¥SAE¥KAISETU¥H21M3(15条)   |
| I    | 美浜1号機   | 美浜1号機AL                                                                                                    | C:¥SAE¥SPDS¥H25演習用データ    | C:¥SAE¥SETUMEI¥H19M1 (AL) [ | C:¥SAE¥KAISETU¥H19M1 (AL)   |
| J    | 美浜3号機   | 美浜3号機炉心露出                                                                                                    | C:¥SAE¥SPDS¥H25演習用データ    | C:¥SAE¥SETUMEI¥H21M8 (別型心意  | C:¥SAE¥KAISETU¥H21M3 () 戶心會 |
| K.   | 美浜3号機   | 美浜3号機10条                                                                                                    | C:¥SAE¥SPDS¥H25演習用データ    | C:¥SAE¥SETUMEI¥H21M3 (10条)  | C:¥SAE¥KAISETU¥H21M3 (10条)  |
| L.   | 1.000   | and the second second sec |                          |                             |                             |
| M    |         |                                                                                                    |                          |                             |                             |
| N    |         |                                                                                                    |                          |                             |                             |
| 0    |         |                                                                                                    |                          |                             |                             |
| Р    |         |                                                                                                    |                          |                             |                             |
| Q    |         |                                                                                                    |                          |                             |                             |
| R    | 10.000  | · · · · · · · · · · · · · · · · · · ·                                                                                                    |                          |                             |                             |
| S    |         |                                                                                                    |                          |                             |                             |
| T    |         |                                                                                                    |                          |                             |                             |
| U    |         |                                                                                                    |                          |                             |                             |
| Ŷ    |         |                                                                                                    |                          |                             |                             |
| Ŵ    |         | 1                                                                                                    |                          |                             |                             |
| X    |         |                                                                                                    |                          |                             |                             |

図11 ツールメンテナンス画面

ツールメンテナンス画面(図11)において,発 電所選択により該当する発電所を選択した後,シナ リオ欄(A~X)を選択して,ユニット,シナリオ 名称を記載し,SPDSデータ,初期状態説明,内容 解説の参照ボタンを押して,それぞれ訓練シナリ オ用SPDSデータ(CSVファイル),訓練初期状態 説明用資料(PDFファイル),訓練内容解説用資料 (PDFファイル)を登録して更新ボタンを押すこと により,演習ツール起動画面のシナリオ選択画面に おいてシナリオ選択が可能となる.演習用データは 各発電所最大24ケース登録可能である.

# SA 演習ツールを活用した訓練の 実施結果と今後の課題

平成24,25年度に、関西電力美浜、高浜、大飯 の各発電所において、合計約520名(平成24年度約 320名,平成25年度約200名)がSA研修を受講し、 SA演習ツールを活用した演習を実施した.その結 果、各グループともに正しいEAL判断、通報連絡 票の作成ができており、演習ツールを活用すること によりSA対応に必要な知識を付与できることが確 認できた.

今後の課題として,過去の原子力防災訓練シナリ オでは特定事象(原災法第10条,SE),緊急事態 事象(原災法第15条,GE)は含まれているものの, 警戒事象(AL)を含むものは少ないため,警戒事 象(AL)シナリオを充実させる必要がある.また, 本研修の目的であるEAL判断等をする上で直接影 響はないが,実機に近づける意味から,福島第一原 子力発電所事故以降に新たに追加された安全機器の 機能を,SA演習ツールに追加することが望ましい.

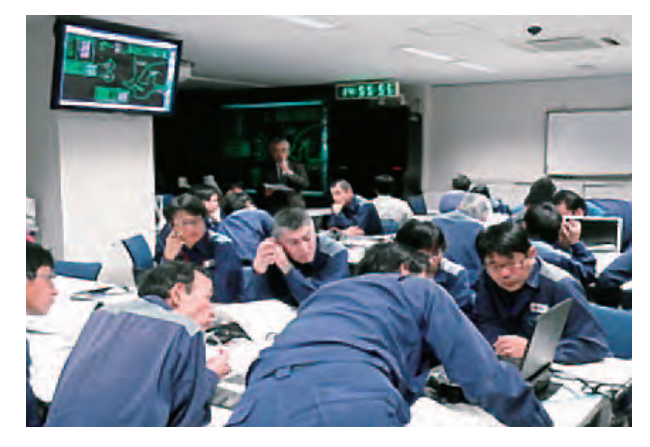

図12 SA研修の様子

これらを実施し、SA演習ツールが更に効果的なものになるよう改善していく.

## 6. 結言

東京電力福島第一原子力発電所事故の教訓を踏ま え,発電所の原子力緊急対策本部の構成員がSA発 生時に適切な対応ができるよう,当該本部構成員自 らがプラント構成および応答,ならびに状態判断手 法等を知識として習得し,SA時の本部対応を模擬 体験できるSA演習ツールを開発した.

演習に採用した事象のデータ等は、過去の防災訓 練で作成したSPDSデータ等を使用して作成した.

本演習ツールを使用してSA教育を実施した結 果,訓練者は正しいEAL判断や通報連絡票の作成 ができており,本演習ツールを活用することにより SA対応に必要な知識を付与できることが確認でき た.

訓練後の反省点を踏まえてSA演習ツールを改善 し、SA演習ツールが更に効果的なものになるよう にしていく.

## 文献

(1) 経済産業省ホームページ,"東京電力株式会 社福島第一原子力発電所事故の技術的知見に ついて",

> http://www.meti.go.jp/press/2011/03/ 20120328009/20120328009.html .

(2) 内閣府ホームページ,"原子力災害対策特別 措置法",

http://www8.cao.go.jp/

genshiryoku\_bousai/hourei.html .

- (3) 原子力規制委員会,"原子力災害対策指針(平成25年9月5日全部改正)",(2013).
- (4) 原子力規制委員会,"原子力事業者防災業務計 画の公表について", http://www.nsr.go.jp/activity/bousai/ emergency\_action\_plan/index.html,

(2014).

- (5) 建部恭成,南則敏,吉田至孝,"平成21年度 福井県原子力防災総合訓練のプラント事象進 展シナリオ解析", INSS Journal, Vol.17, P.308 (2010).
- (6) 米本幸弘, 川崎郁夫, 建部恭成, 吉田至孝,

南則敏, "平成23年度関西電力原子力総合防 災訓練のプラント事象進展シナリオ解析", INSS Journal, Vol.19, P.291 (2001).